**1º Passo** – Se você esqueceu sua senha, deverá acessar o Portal do Aluno e clicar em esqueceu sua senha?.

| Suano  |
|--------|
| Contra |
| Senha  |
|        |

**2º Passo** – Em usuário informar seu ID (<u>nome.sobrenome@unijales.edu.br</u>), clicar em redefinir senha.

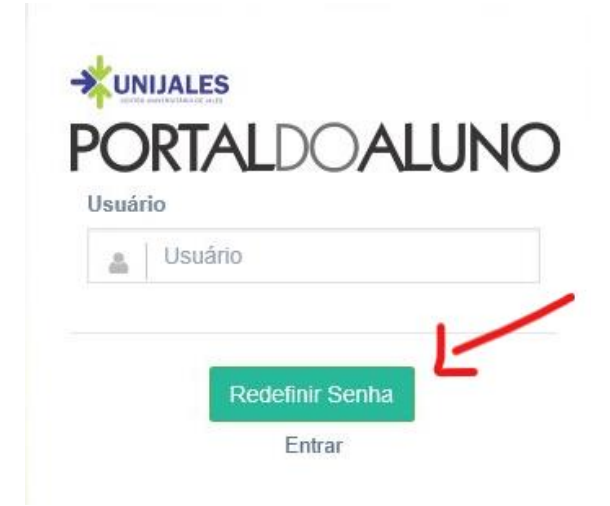

**3º Passo** – Um mensagem será enviada para o e-mail que foi cadastrado no ato da matrícula.

| Sucesso Sucesso S |
|----------------------------------------------------------------------------------------------------|
| Redefinir Senha                                                                                                    |
| Entrar                                                                                                    |

4º Passo – Abra a mensagem no seu e-mail.

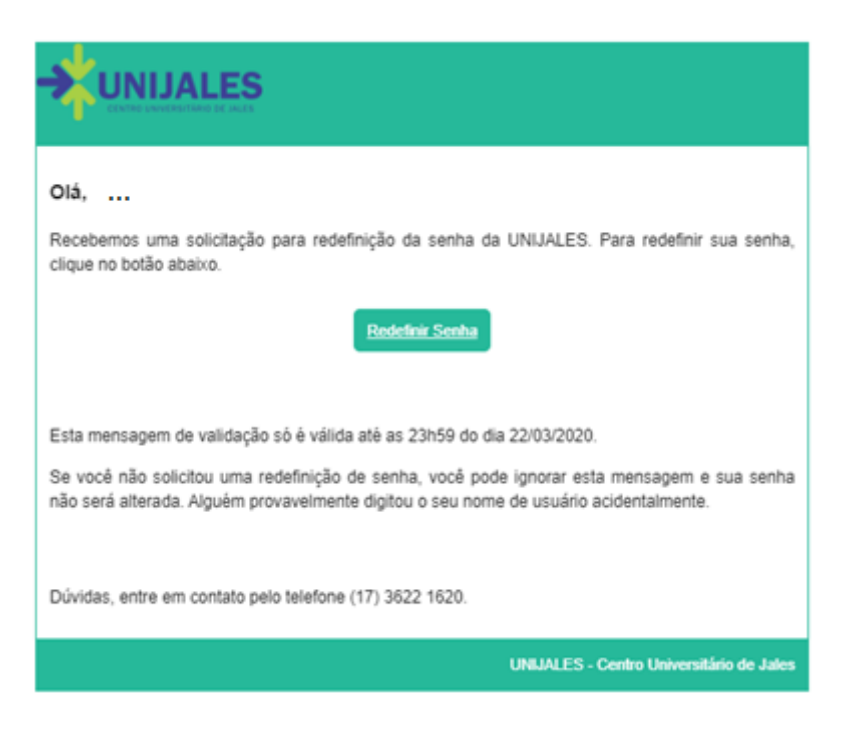

5º Passo – Clique em Redefinir senha.

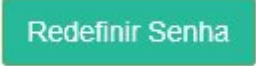

6º Passo – Você será direcionado para o Portal do aluno para realizar a troca da senha.

| ição                                                                                                    |                                                                                                    |                                                                                                    |                                     |
|----------------------------------------------------------------------------------------------------|----------------------------------------------------------------------------------------------------|----------------------------------------------------------------------------------------------------|-------------------------------------|
|                                                                                                    |                                                                                                    |                                                                                                    |                                     |
| car Senha                                                                                                    |                                                                                                    |                                                                                                    |                                     |
| 0                                                                                                    | 0                                                                                                    |                                                                                                    | -0                                  |
|                                                                                                    |                                                                                                    |                                                                                                    |                                     |
| Trocar Senhe<br>Inhia cadastrada não é segura: Para a sua segurança, r                                                                                    | Clados Presouls<br>ultere: Sua senha deve conter mais de II e menos de                                                                     | Erral                                                                                                    | Finalizado                          |
| Trocar Senha<br>enha cadastrada não é segura: Para a sua segurança, r<br>fora senha                                                                       | Dados Piesoais<br>altere: Sua senha devir conter mais de II e menos de<br>Complexid                                                        | Ernal<br>15 caracteres.<br>ade da senha                                                                                                    | Finalizado                          |
| Trocar Senha<br>enha cadastrada não é segura: Para a sua segurança, a<br>fora senha<br>gi (Nova remta                                                     | Dados Presoais<br>altere: Sua senha deve contor mais de II e menos de<br>Complexid<br>- Nio cente pa                                       | Email<br>15 caractores.<br>ade da senha<br>nes significativos do resne do conte do uso                                                                                                    | Finalizado                          |
| Trocar Senha<br>enha cadastrada não é segura: Para a sua segurança, a<br>fora senha<br><u>a</u> Nova tenha<br>teligite a nova senha                       | Dados Presoais<br>etere. Sua tenha deve contor mais de II e menos de<br>Complexid<br>- Néo conter pa<br>- Neo conter pa<br>- Conter careit | Email<br>15 curractores.<br>ade da senha<br>nes significativos do nume de conta de una<br>odo canctores de comprimento<br>mes de trida das qualito categorias a seguir                                                                     | Finalizado<br>aleis su o ruene todo |
| Trocar Senha<br>enha cadastrada não é segura. Para a sua segurança, o<br>fora senha<br>al Nova terma<br>latigite a nova senha<br>al Redigite a tova senha | Cudos Presoais<br>altere: Sua senha deve conter mais de II e menos de<br>Complexid<br>- Nilo center pa<br>- Careto<br>- Careto<br>- Careto | Email<br>15 caractores.<br>ade da senha<br>nes significativos do reme de conto do uno<br>odo caractores de comprimento<br>ema de his das quero calegorias a inquir<br>res maistacidos do tegido (x c)<br>en en maistacidos do tegido (x c) | Finalizado                          |